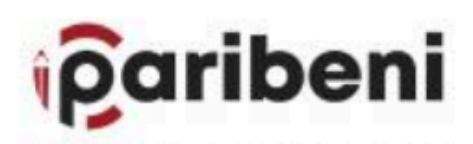

Istituto Comprensivo "Via Paribeni 10" Via R. Paribeni, 10.00013 Mentana (ROMA) 064995018 e 06905198 fax 864950178 midibibibipe: insuione R. - midicio06886maione R www.tepdfeet.mentana.eta.R Cader Meccanegiafus MidCi0088 - Colice Focule 97567785884

INSIEME DIGITI-AMO

# STRUMENTI DIGITALI DI BASE

Creazione e utilizzo della posta elettronica Uso della piattaforma Google Meet

# Perchè Gmail?

- Spazio online: offre gratuitamente 10 GB di spazio
- Dimensione allegati: se superano i 25 MB si appoggia al servizio Google DRIVE
- Condivisione e sincronizzazione dei contatti tra i vari dispositivi
- Personalizzazione di interfaccia e funzionalità
- Condivisione di più caselle di posta elettronica
- Servizi aggiuntivi: calendario, hangout, Google Map, Google Drive

## CREARE UN ACCOUNT GOOGLE

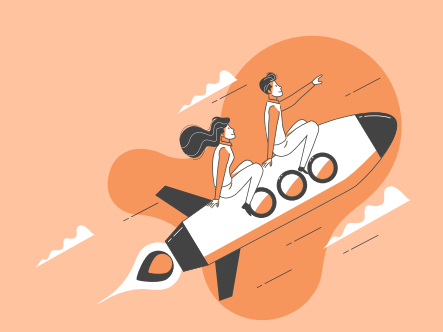

Scegli il tuo nome utente: è quello che precede / @gmail.com nell'indirizzo di posta

Inserisci il tuo nome:

come mittente delle mail

è quello che comparirà

## 1. Andare all'indirizzo www.google.it

- 2. Cliccare su «Accedi» in alto a destra
- 3. Scegli «Utilizza un altro account»
- 4. Seleziona «Crea un account»

## Google

# Crea il tuo Account Google

| 1 | Nome utente | @gmail.com   |
|---|-------------|--------------|
|   |             | (æginallooni |

Puoi utilizzare lettere, numeri e punti

#### Usa invece il mio indirizzo email corrente

| Password | Conferma |
|----------|----------|

Usa almeno otto caratteri formati da una combinazione di lettere, numeri e simboli

Ø

#### Inserisci il tuo cognome: è quello che comparirà come mittente delle mail

### Scegli la password: Deve essere di almeno 8 caratteri e deve contenere lettere maiuscole, minuscole, numeri e simboli. Per la sicurezza andrebbero evitati i nomi propri di familiari, le date di nascita o password che sono riconducibili in modo semplice alla persona.

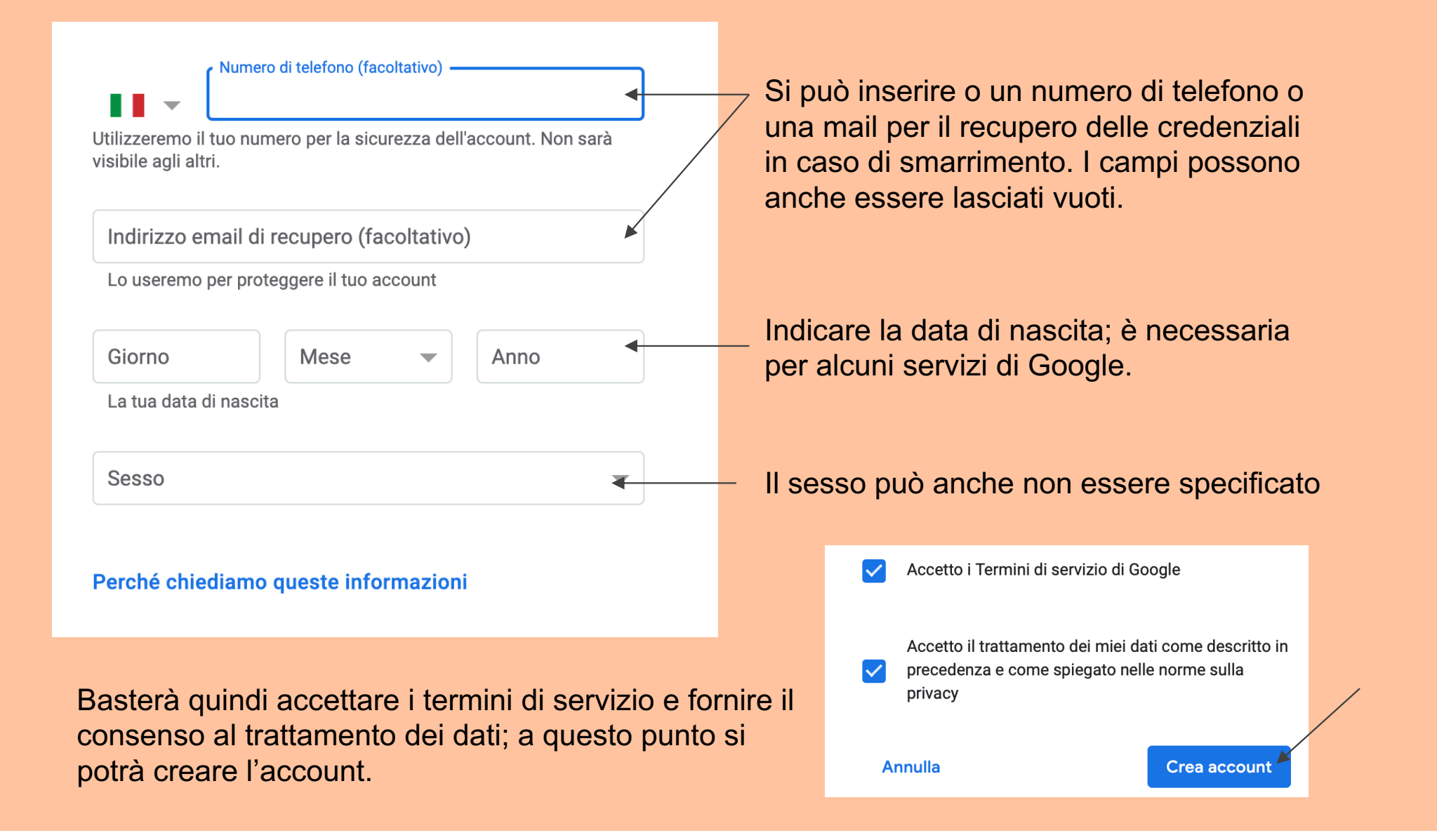

ABBIAMO ORA IL NOSTRO ACCOUNT **GOOGLE E** POSSIAMO ACCEDERE ALLA POSTA **ELETTRONICA** 

## Dopo aver creato l'account viene aperta automaticamente la pagina della posta elettronica Gmail.

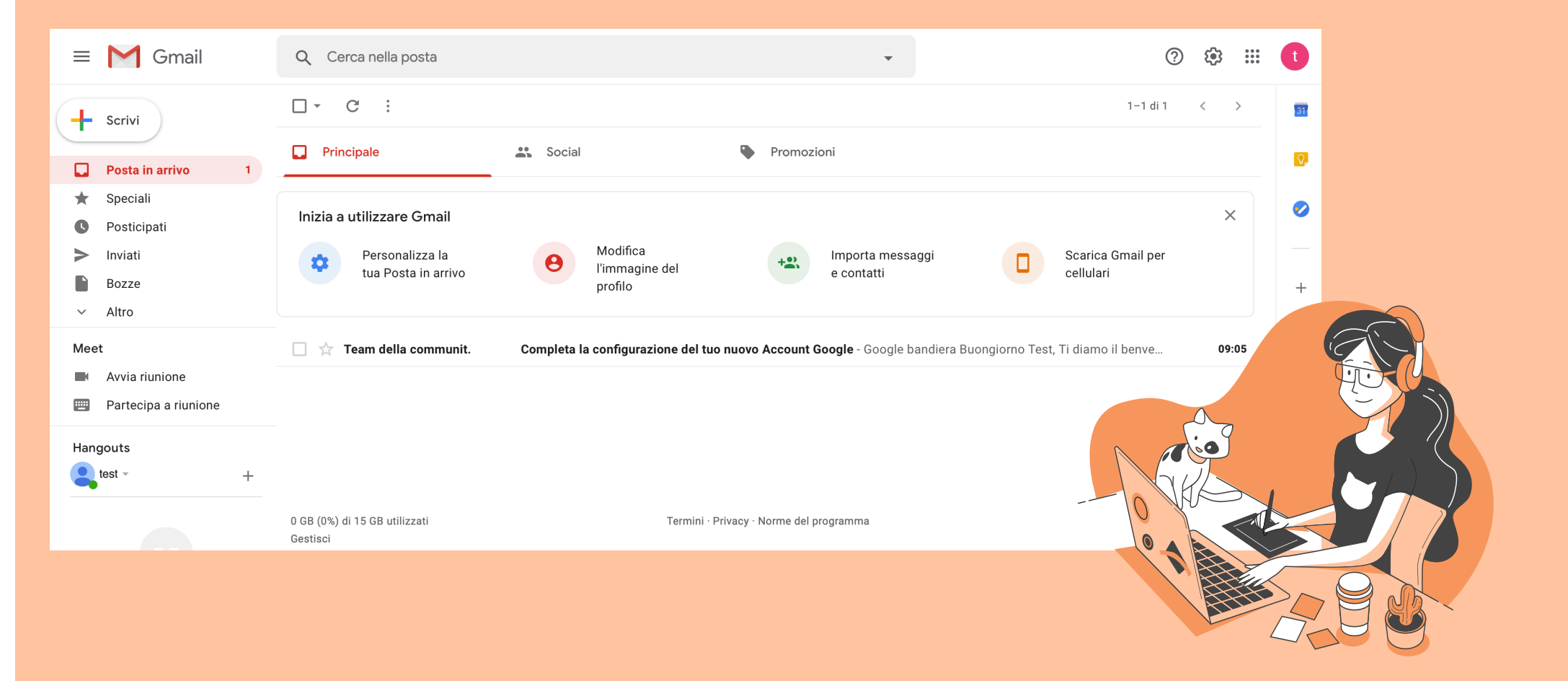

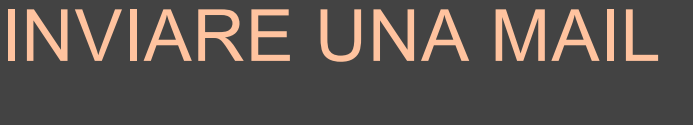

Nella pagina principale cliccare su

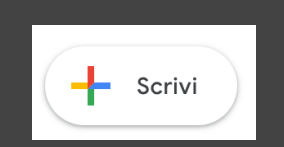

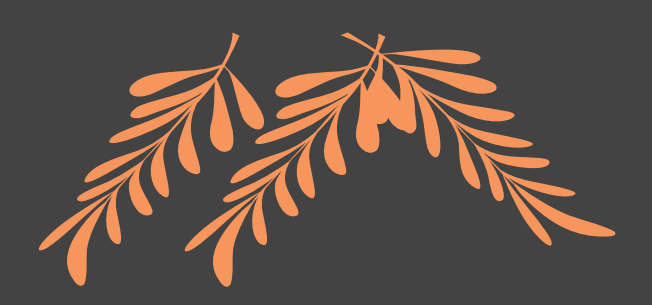

Si aprirà la finestra del nuovo messaggio e da qui si potranno compilare tutti i vari campi necessari

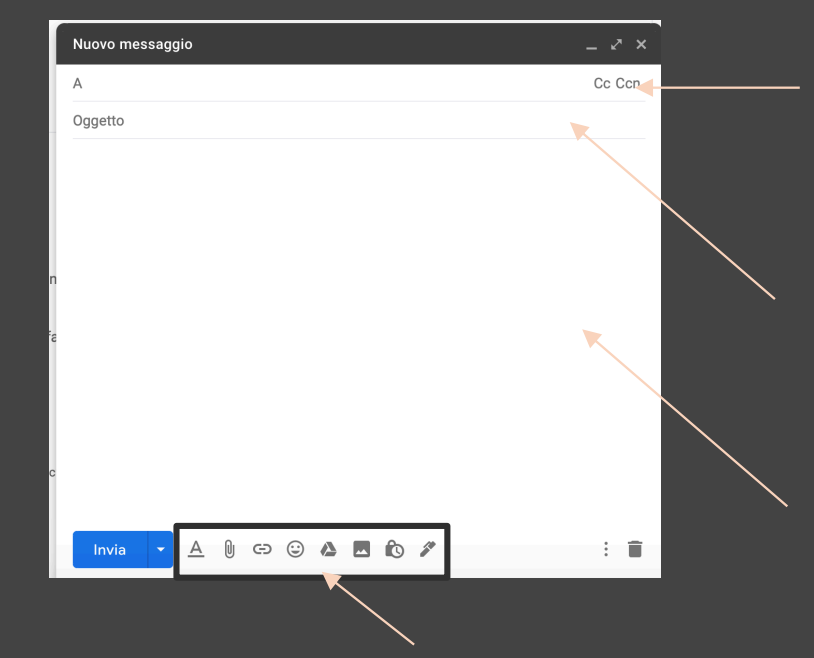

Destinatario del messaggio: si può scrivere direttamente l'indirizzo oppure, nel caso in cui si siano memorizzati i contatti nella rubrica, si digitano le prime lettere del nome e Google suggerirà i contatti che corrisponderanno

<u>Oggetto del messaggio</u>: è un campo importante perché deve far capire, in poche parole, l'argomento della mail

<u>Corpo del messaggio</u>: in questa sezione si andrà a scrivere tutto il testo del messaggio

Questi pulsanti servono per formattare il testo della mail, per allegare un file, un'immagine o un link, per inserire la firma.

| Nuovo messaggio | _ 2 ×  |
|-----------------|--------|
| A               | Cc Ccn |
| Oggetto         |        |
|                 |        |

Le sigle Cc e Ccn servono per inviare la stessa mail a più destinatari. Per attivare i relativi campi basterà cliccare sulla sigla.

<u>Cc</u>: copia conoscenza. Tutti i destinatari della mail vedranno gli indirizzi scritti in questo campo.

<u>Ccn</u>: copia conoscenza nascosta. Nessuno vede gli indirizzi scritti in questo campo.

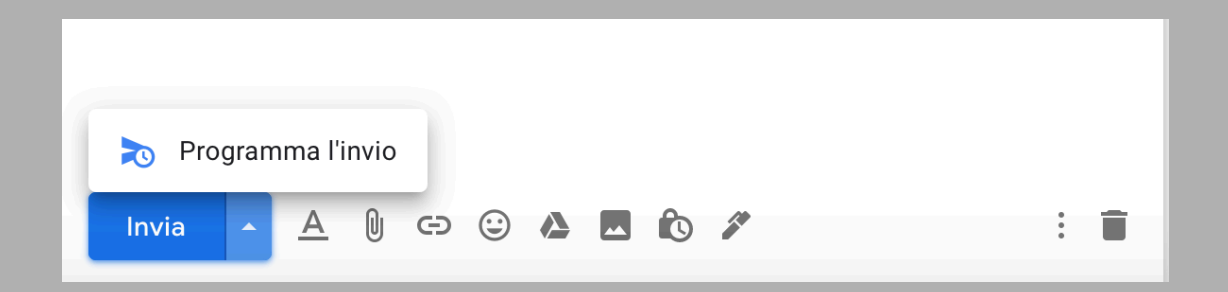

Se abbiamo necessità di inviare la mail ad un orario ben preciso, possiamo utilizzare la funzione «Programma l'invio» Cliccando sulla freccia accanto al pulsante invia si apre un menù che consente di decidere la data e l'orario a cui inviare il messaggio. Se possiamo inviare direttamente la mail invece sarà sufficiente cliccare sul

tasto azzurro Invia

## **RICEVERE E RISPONDERE AD UNA MAIL**

| 4 | Scrivi            |                   |                       |            |  |
|---|-------------------|-------------------|-----------------------|------------|--|
| - |                   | Principale        | Social                | Promozioni |  |
|   | Posta in arrivo 1 |                   |                       | •          |  |
| * | Speciali          | Docente Digitiamo | Prova di invio - Test |            |  |
| C | Posticipati       |                   |                       |            |  |
| > | Inviati           |                   |                       |            |  |

Quando riceviamo una mail, questa comparirà nella schermata principale. Verrà mostrato il mittente (in questo caso Docente Digitiamo) e l'oggetto (Prova di invio)

Cliccandoci sopra possiamo aprire la mail e visualizzare anche tutto il corpo del messaggio.

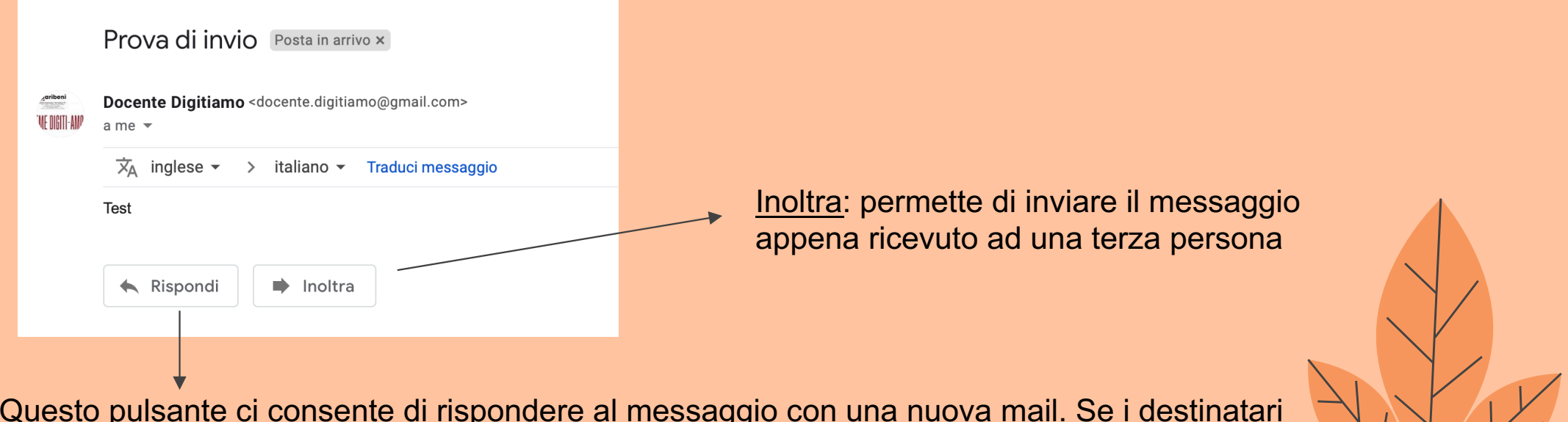

Questo pulsante ci consente di rispondere al messaggio con una nuova mail. Se i destinatari della mail sono più di uno, si può scegliere di rispondere a tutti contemporaneamente.

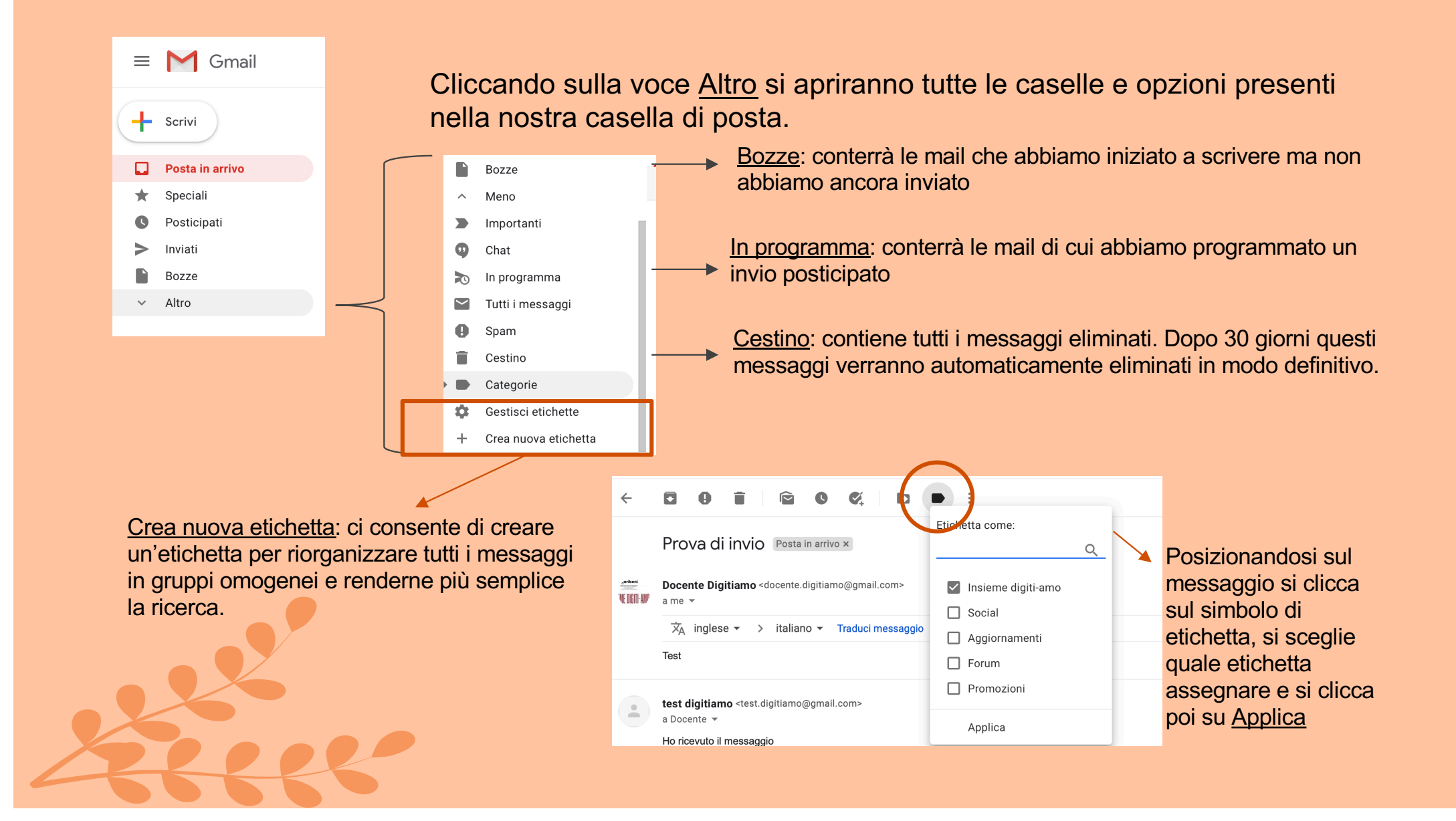

## Le etichette possono essere anche inserite automaticamente utilizzando i filtri:

| Q Cerca nella posta                     |                  |   |             |      |
|-----------------------------------------|------------------|---|-------------|------|
| Da                                      |                  |   |             |      |
| А                                       |                  |   |             |      |
| Oggetto                                 |                  |   |             |      |
| Contiene le parc                        | ble              |   |             |      |
| Non contiene                            |                  |   |             |      |
| Dimensione                              | maggiore di      | • | MB          | •    |
| Intervallo                              | 1 giorno         | • |             |      |
| Cerca                                   | Tutti i messaggi |   |             | •    |
| Contiene allegato Non includere le chat |                  |   |             |      |
|                                         |                  |   | Crea filtro | erca |

Cliccando sulla freccia verso il basso accanto alla casella di ricerca, si apre il menù delle <u>opzioni di ricerca</u> Possiamo scegliere se selezionare tutti messaggi che hanno uno stesso mittente, oppure che contengono una o più parole, che hanno un allegato di una certa dimensione, ecc... Una volta stabilito il criterio di ricerca si può creare il filtro ed eventualmente attribuire un'etichetta a tutte le mail che corrispondono a quei criteri.

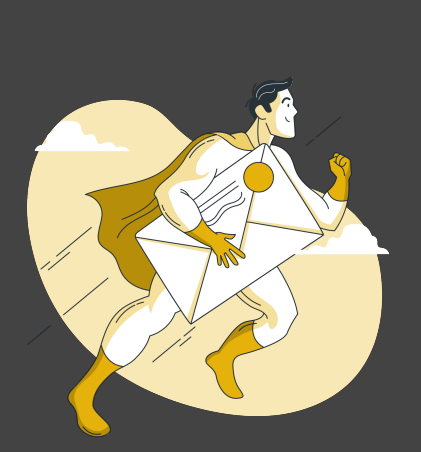

Si può scegliere cosa fare con le mail selezionate: si possono spostare direttamente nell'archivio (sconsigliato, si rischierebbe di perderle), si possono etichettare, si possono inoltrare ad un altro indirizzo,...

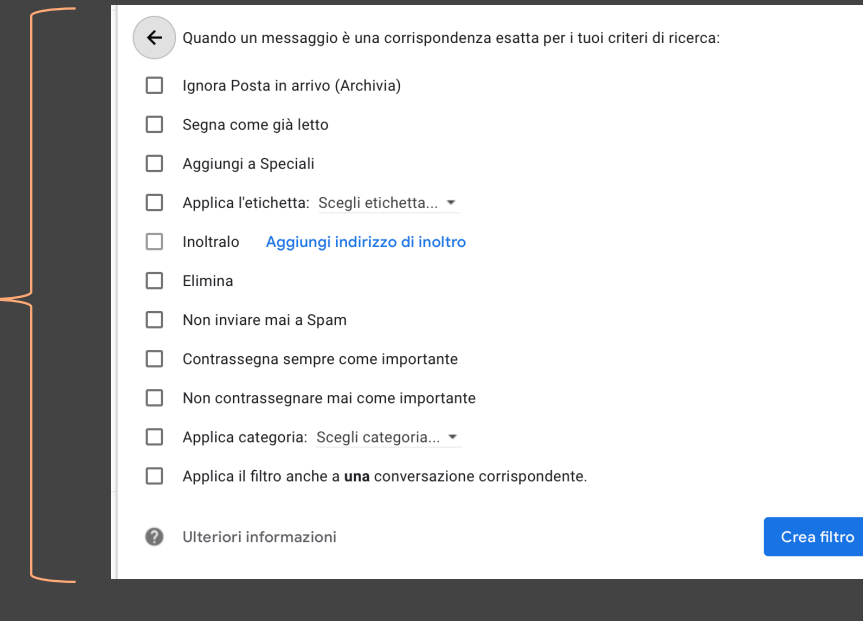

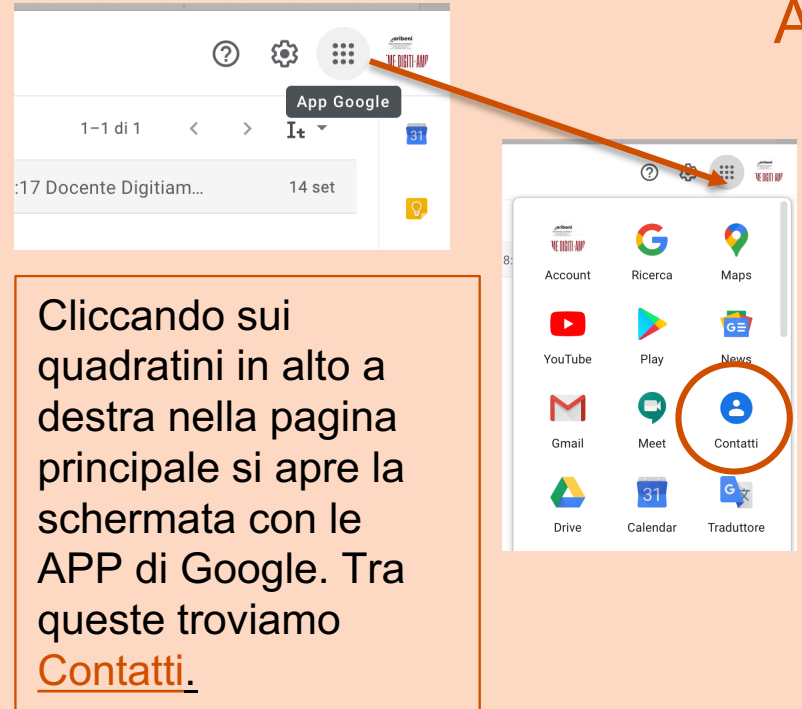

## AGGIUNGERE UN CONTATTO

Aprendo la scheda Contatti si può scegliere se importare una lista dei contatti che già abbiamo (in formato csv o vCard) oppure inserire manualmente un contatto scegliendo «crea contatto».

| Creazione nuovo contatto D Nessuna etichetta |          |           |         |           |
|----------------------------------------------|----------|-----------|---------|-----------|
| 9                                            | Nome     | Cognome   |         | $\otimes$ |
|                                              | Società  | Qualifica |         |           |
|                                              | Email    |           |         |           |
| e                                            | Telefono |           |         |           |
|                                              | Note     |           |         |           |
| Espano                                       | łi       | ŀ         | Innulla | Salva     |
|                                              |          |           |         |           |

Inseriamo in questa scheda tutti i dati del nostro contatto, il nome, cognome, l'email, il numero di telefono. SI può anche assegnare un'etichetta al contatto per poterlo catalogare.

Una volta inseriti i vari nominativi nei contatti, possiamo ritrovarli precompilati nel campo destinatari di una mail, digitando solo i primi due o tre caratteri del nome.

## **SPAM E PHISHING**

#### Lo spam (o spamming) indica l'invio

anche verso indirizzi generici, non verificati o sconosciuti, di messaggi ripetuti ad alta frequenza o a carattere di monotematicità tale da renderli indesiderati (generalmente commerciali o offensivi). (wikipedia)

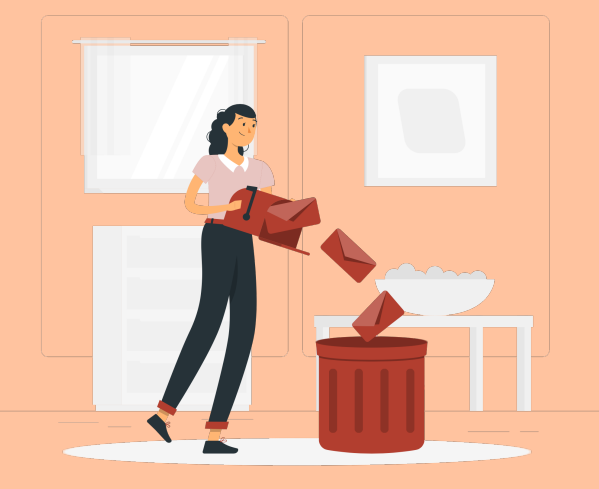

Con il termine **phishing** si indica una particolare tipologia di frode in Internet; lo scopo dei malintenzionati, nella circostanza, è quello di entrare in possesso dei dati personali e confidenziali degli utenti. Più precisamente, i phisher praticano il furto di login e password, dei numeri relativi a carte di credito e conti bancari, così come di ulteriori dati riservati. (encyclopedia.kaspersky.it)

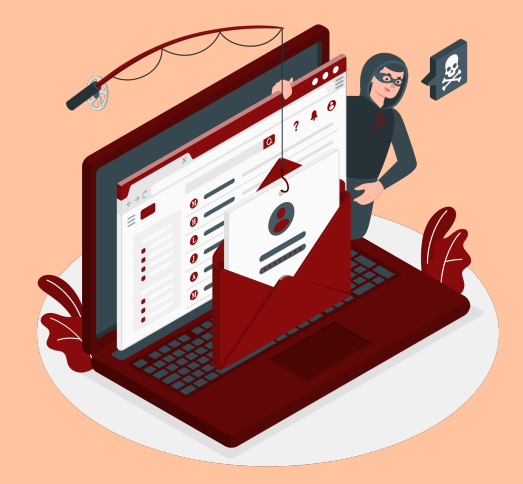

Illustration by Freepik Stories

## **Come identificare il Phishing**

- Solitamente i messaggi phishing appaiono come segue:
- Chiedono dati personali
- Sono scritti in maniera semplice e sgrammaticata
- Non sono personalizzati ma fanno riferimento a client generici
- Segnalano minacce o conseguenze spiacevoli se non si agisce rapidamente
- Sembrano troppo belli per essere veri
- Chiedono di inviare denaro
- Chiedono di aprire un allegato o di inoltrarlo
- Chiedono di bypassare policy o procedure
- Invitano a non dire niente a nessuno
- Sembrano come provenire da indirizzi legittimi

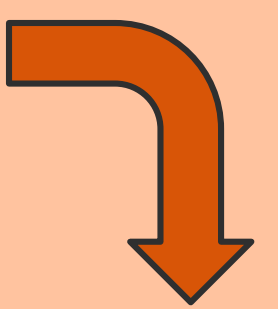

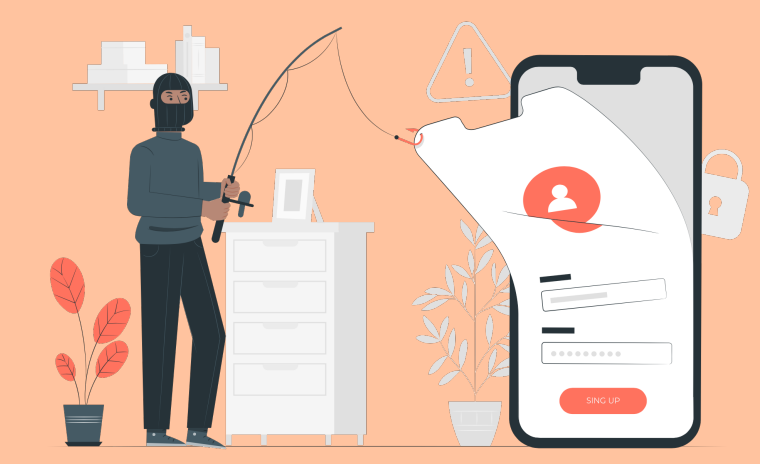

**Come difendersi dal Phishing** 

- Non rispondere mai a richieste di dati personali inviate via mail
- Non condividere mai informazioni bancarie
- Non immettere mai dati personali in un pop up screen
- Non cliccare mai su un link che appare nella mail. Nel dubbio copiare il link in un file di testo. Non sempre al link raffigurato corrisponde un indirizzo coerente
- Mantenere aggiornati I sistemi anti virus ed i firewall personali.
- Non rispondere a mail provocatorie
- Controllare attentamente mittente e sintassi del messaggio

Illustration by Freepik Stories

## GOOGLE MEET

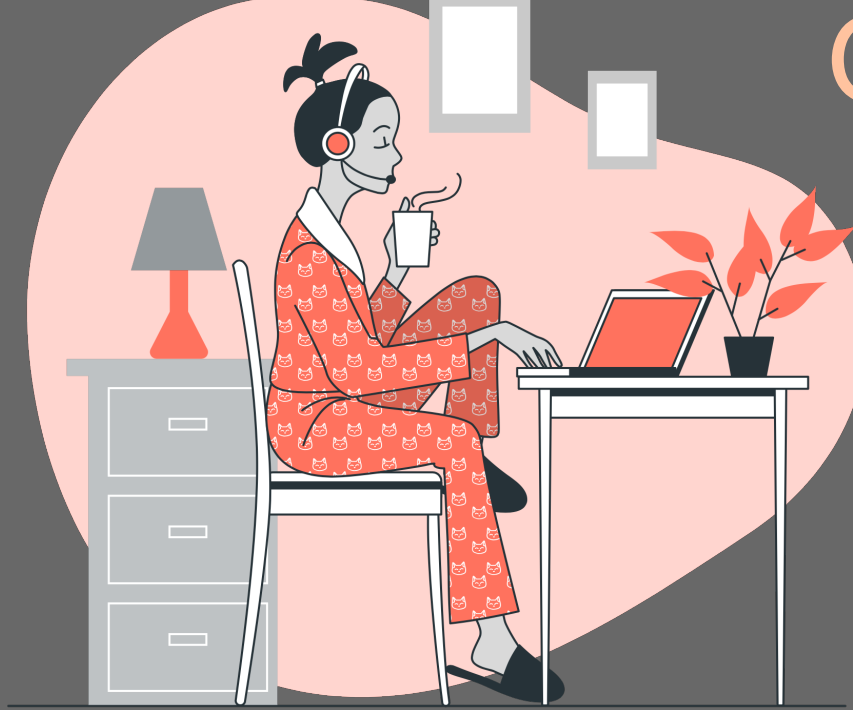

Illustration by Freepik Stories

## Google Meet è un'applicazione di teleconferenza.

Si può utilizzare da qualsiasi browser web recente oppure direttamente dall'app.

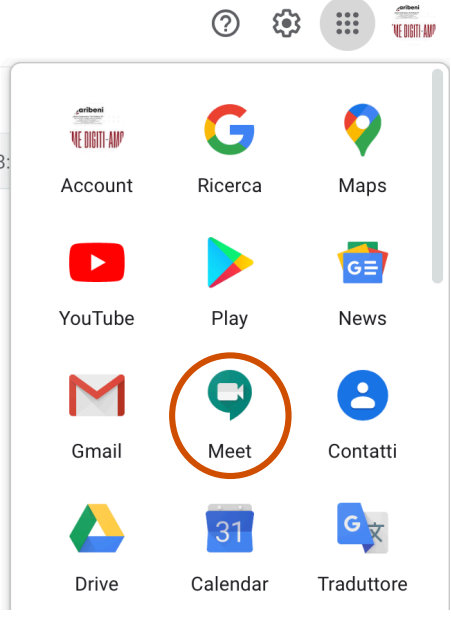

Dal menù delle APP di Google si può aprire Meet cliccando sul simbolo della telecamera. Si aprirà una nuova scheda con le principali opzioni.

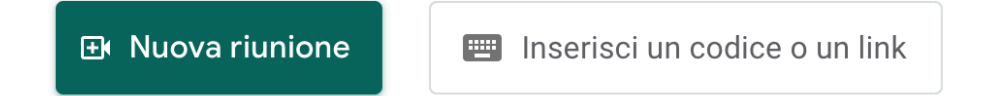

Cliccando su «<u>Nuova riunione</u>» il programma ci permette di scegliere se avviare una riunione immediata (attiva una videoconferenza a cui poi possiamo invitare i nostri contatti oppure altri partecipanti inserendone la mail) oppure se pianificare la videoconferenza in Google Calendar. Se invece siamo stati invitati noi ad una videoconferenza, basterà inserire il codice nella sezione bianca.

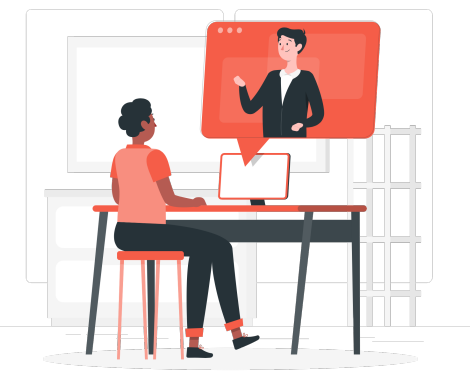

## **Pianificazione in Google Calendar**

## Cos'è Google Calendar?

Si tratta di <u>un'agenda</u> sulla quale inserire degli eventi. Può essere utilizzato come agenda personale (calendario privato), come agenda di un'organizzazione (calendario pubblico) o come agenda di una risorsa (ad esempio un'aula o un campo da tennis).

Il creatore del calendario può decidere chi è autorizzato a vederlo, chi è autorizzato a inserire eventi e chi è autorizzato ad amministrarlo.

Una volta creato un evento è possibile <u>inviare l'invito a</u> <u>partecipare</u> ad altre persone. L'invito consiste in un'email, ma se i destinatari sono a loro volta iscritti a Google Calendar la richiesta apparirà anche all'interno del loro calendario personale. Se l'invito viene accettato, l'evento si inserisce nell'agenda dell'invitato.

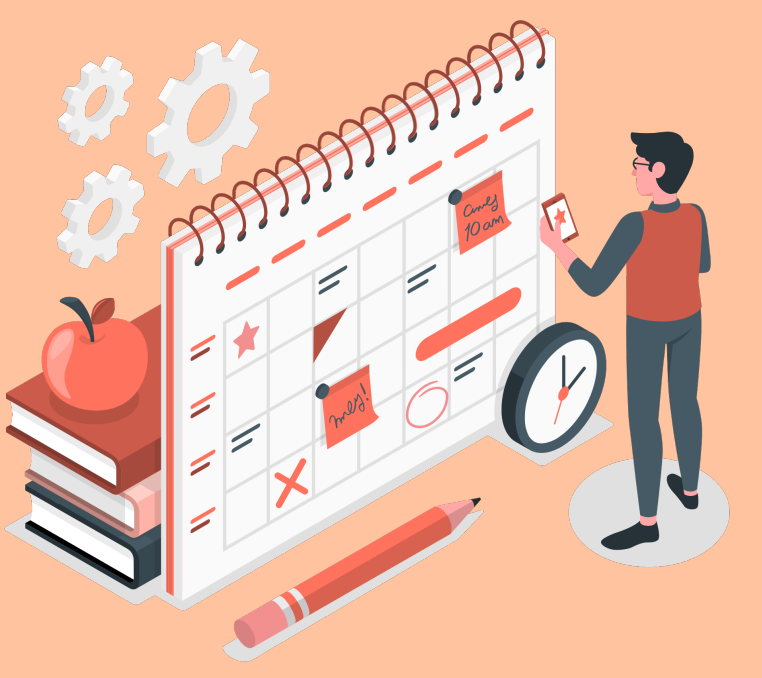

Se scegliamo di pianificare una videoconferenza con Google Calendar, il programma ci chiede alcune informazioni:

| × | Aggiungi titolo                                        | Salva                                                  |
|---|--------------------------------------------------------|--------------------------------------------------------|
|   | 16 set 2020 9:30AM - 10:30AM 16 set 2020 Fuso orario   |                                                        |
|   | Tutto il giorno Non si ripete 🔻                        |                                                        |
|   | Dettagli evento Trova un orario                        | Invitati                                               |
| 9 | Partecipa con Google Meet                              | Aggiungi invitati                                      |
|   | meet.google.com/nhk-gusm-ake - Fino a 100 partecipanti |                                                        |
| 0 | Aggiungi posizione                                     | Autorizzazioni per gli invitati<br>Modificare l'evento |
| Ļ | Notifica • 30 © minuti • X                             | Invitare altre persone                                 |
|   | Aggiungi notifica                                      | Vedere l'elenco invitati                               |
|   | docente.digitiamo@gmail.com                            |                                                        |
| Ċ | Occupato * Visibilità predefinita * ⑦                  |                                                        |
| = | 0 B I U ∺≣ ≔ ⊂∋ X                                      |                                                        |
|   | Aggiungi descrizione                                   |                                                        |
|   |                                                        |                                                        |
|   |                                                        |                                                        |

- Diamo un nome alla videoconferenza
- Scegliamo una data e un orario di inizio e fine
- Possiamo aggiungere una descrizione dell'evento
- Inseriamo l'elenco dei partecipanti, selezionandoli dai nostri contatti oppure inserendo l'indirizzo email
- Possiamo aggiungere una posizione (nel caso in cui alcuni partecipanti siano fisicamente presenti alla riunione)

Una volta pianificato l'incontro, questo verrà mostrato all'interno del nostro calendario.

Le stesse funzioni che abbiamo visto nella scheda MEET le possiamo trovare anche nella schermata principale di Gmail.

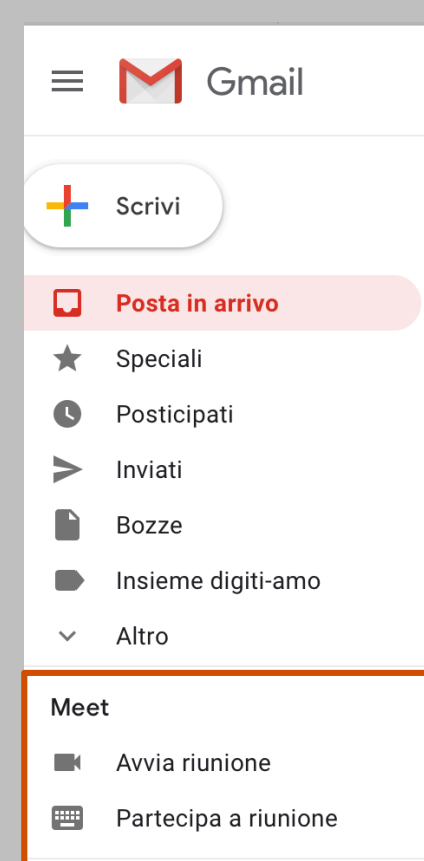

Tutte le app di Google possono essere scaricate anche sui dispositivi mobili, sia per Android che per ios.

Dal market (Play Store per Android e App Store per ios) possiamo scaricare Google Meet o altre applicazioni di Google.

Moltre sono già prescaricate sui nostri dispositivi mobili (Google keep, Google Calendar, Google maps,...) e generalmente le troviamo in una cartella «Google»

Troviamo le stesse funzioni anche nell'app mobile: possiamo partecipare a una riunione a cui siamo invitati, crearne una o pianificarla in Google Calendar.

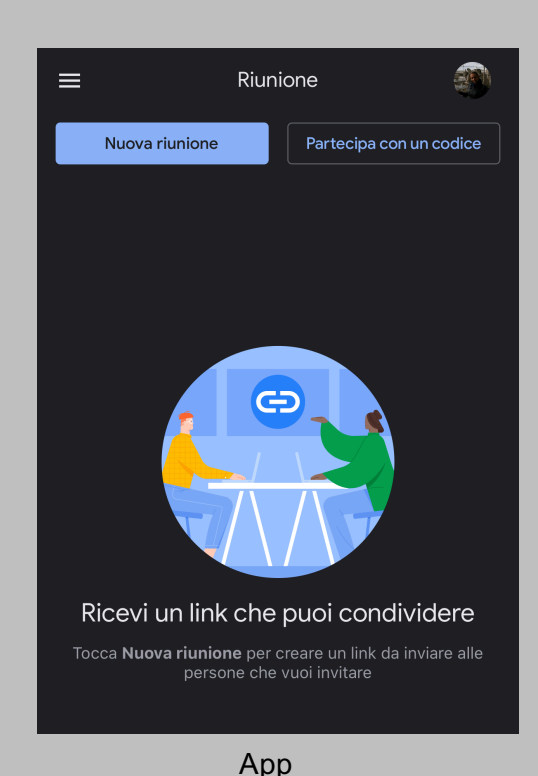

Browser

Nella versione classica di Gmail le videochiamate supportano fino a 100 partecipanti ed hanno una durata massima di 60 minuti.